# 配置RV34x路由器的網橋設定

#### 目標

本文旨在展示如何將RV34x路由器配置為橋接模式。

### 簡介

廣域網(WAN)是一種覆蓋廣泛區域的網路。使用者或使用者網路可以通過網際網路服務提供商 (ISP)連線到Internet,ISP提供各種方法設定客戶端與Internet連線。這些方法可以是自動動態 主機設定通訊協定(DHCP)、靜態網際網路通訊協定(IP)、乙太網路上的點對點通訊協定 (PPPoE)、點對點通道通訊協定(PPTP)、第2層通道通訊協定(L2TP)、橋接器,以及IPv6的無 狀態位址自動組態(SLAAC)。

要根據您的網路要求和設定正確設定Internet連線,必須在路由器上配置正確的WAN設定。 ISP應為您提供路由器上使用的某些WAN設定,如使用者名稱、密碼、IP地址、網路掩碼、預 設網關和DNS伺服器。

在此場景中,來自ISP的設定要求您的路由器處於橋接模式才能連線到Internet。這種連線型別 連線兩個或多個獨立的網路,並啟用它們之間的通訊。這將允許網路在內部共用來自主路由器 或伺服器的網路資源。

將路由器設定為橋接模式時,其路由功能會自動禁用,以防止與來自您的ISP的主路由器的功 能發生衝突。如果您將路由器用作擴展現有網路的附加裝置,或者需要禁用路由器上的路由功 能以容納其他裝置或進行線上遊戲時,此設定是理想的。

### 適用裝置

- RV340
- RV340W
- RV345
- RV345P

#### 軟體版本

• 1.0.02.16

## 配置網橋模式

步驟1.訪問路由器基於Web的實用程式,然後選擇WAN > WAN Settings。

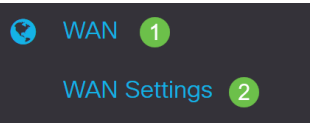

步驟2.在WAN表中,按一下Add按鈕。

#### WAN Table

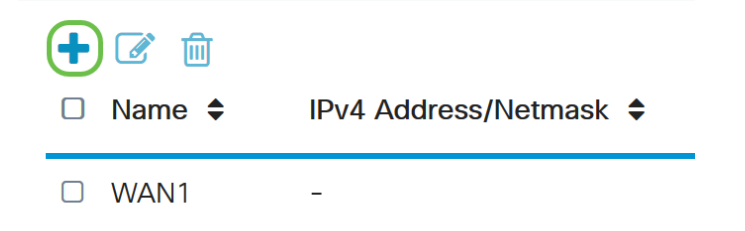

步驟3.在出現的Add/Edit WAN Sub-interface視窗中,按一下要配置的WAN介面。

Add/Edit WAN Sub-interface

| Sub-Interface Name:                                                      |  |  |  |  |
|--------------------------------------------------------------------------|--|--|--|--|
| 步驟4.在所提供的欄位中輸入VLAN ID。在此示例中,使用1。                                         |  |  |  |  |
| Add/Edit WAN Sub-interface                                               |  |  |  |  |
|                                                                          |  |  |  |  |
| Sub-Interface Name: <ul> <li>WAN1</li> <li>WAN2</li> </ul>               |  |  |  |  |
| VLAN ID: 1 (1~4094)                                                      |  |  |  |  |
| <b>附註</b> :子介面名稱區域根據輸入的WAN和VLAN ID自動更新。在本示例中,顯示WAN1.1指示<br>WAN 1和VLAN 1。 |  |  |  |  |

步驟5.按一下IPv4選項卡。

Add/Edit WAN Sub-interface

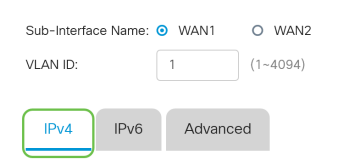

步驟6.按一下Bridge單選按鈕選擇連線型別。

#### Add/Edit WAN Sub-interface

| Sub-Interfa | ce Name:  | <b>o</b> W | /AN1                                                 | 0   | WAN2  |
|-------------|-----------|------------|------------------------------------------------------|-----|-------|
| VLAN ID:    |           | 1          |                                                      | (1~ | 4094) |
| IPv4        | IPv6      | A          | Advancec                                             | ł   |       |
| Connect     | ion Type: | 000000     | DHCP<br>Static IP<br>PPPoE<br>PPTP<br>L2TP<br>Bridge |     |       |

步驟7.在Bridge Settings下,按一下Bridge to下拉選單並選擇將橋接到的VLAN。

Add/Edit WAN Sub-interface

| Sub-Interface Name:                                                                                                    | • WAN1 O WAN2                                                                                                 |
|----------------------------------------------------------------------------------------------------|----------------------------------------------------------------------------------------------------|
| VLAN ID:                                                                                                    | 1 (1~4094)                                                                                                    |
|                                                                                                    |                                                                                                    |
| IPv4 IPv6                                                                                                    | Advanced                                                                                                    |
| Connection Type:                                                                                                    | <ul> <li>DHCP</li> <li>Static IP</li> <li>PPPoE</li> <li>PPTP</li> <li>L2TP</li> <li>Bridge</li> </ul>        |
| Bridge Settings                                                                                                    |                                                                                                    |
| Bridge to:                                                                                                    | VLAN1 ~                                                                                                    |
| IP Address:                                                                                                    | VLAN1                                                                                                    |
|                                                                                                    |                                                                                                    |
| <b>約註</b> :在2                                                                                                    | 本範例中,選擇VLAN1。這是預設設定。                                                                                          |
| <b>附註</b> :在 <sup>2</sup><br>步驟8.在序                                                                                        | 本範例中,選擇VLAN1。這是預設設定。<br>f提供的欄位中輸入路由器的IP地址。                                                                    |
| <b>附</b> 証:在2<br>步驟8.在列<br>Bridge Settings                                                                                 | 本範例中,選擇VLAN1。這是預設設定。<br>f提供的欄位中輸入路由器的IP地址。                                                                    |
| <b>附</b> 証:在2<br>步驟8.在列<br>Bridge Settings<br>Bridge to:                                                                   | 本範例中,選擇VLAN1。這是預設設定。<br>所提供的欄位中輸入路由器的IP地址。<br>□                                                               |
| 竹証:在ス<br>步驟8.在列<br>Bridge Settings<br>Bridge to:<br>IP Address:                                                            | 本範例中,選擇VLAN1。這是預設設定。<br>f提供的欄位中輸入路由器的IP地址。<br>                                                                |
| 「竹註:在2<br>步驟8.在列<br>Bridge Settings<br>Bridge to:<br>IP Address:<br><b>附註:本</b> 刻                                          | 本範例中,選擇VLAN1。這是預設設定。<br>f提供的欄位中輸入路由器的IP地址。<br>                                                                |
| 「竹註:在2<br>步驟8.在列<br>Bridge Settings<br>Bridge to:<br>IP Address:<br><b>附註</b> :本刻<br>步驟9.在提                                | 本範例中,選擇VLAN1。這是預設設定。 新提供的欄位中輸入路由器的IP地址。 ✓LAN1 192.1 示例使用192.xxx.xxx.1。 提供的欄位中輸入網路掩碼。                          |
| 「竹註:在2<br>步驟8.在所<br>Bridge Settings<br>Bridge to:<br>IP Address:<br>附註:本点<br>步驟9.在提<br>Bridge Settings                     | 本範例中,選擇VLAN1。這是預設設定。<br>f提供的欄位中輸入路由器的IP地址。<br>vLAN1<br>192.1<br>示例使用192.xxx.xxx.1。<br>是供的欄位中輸入網路掩碼。           |
| 「竹註:在2<br>步驟8.在所<br>Bridge Settings<br>Bridge to:<br>IP Address:<br>附註:本が<br>步驟9.在提<br>Bridge Settings<br>Bridge to:       | 本範例中,選擇VLAN1。這是預設設定。 新提供的欄位中輸入路由器的IP地址。 ✓LAN1 192. 192. 1.1 示例使用192.xxx.xxx.1。 提供的欄位中輸入網路掩碼。 ✓LAN1            |
| 「竹註:在2<br>步驟8.在所<br>Bridge Settings<br>Bridge to:<br>IP Address:<br>野醸9.在提<br>Bridge Settings<br>Bridge to:<br>IP Address: | 本範例中,選擇VLAN1。這是預設設定。 新提供的欄位中輸入路由器的IP地址。 ✓LAN1 192.1 示例使用192.xxx.xxx.1。 提供的欄位中輸入網路掩碼。 ✓LAN1 ✓LAN1 ✓LAN1 ✓192.1 |

**附註**:本範例中使用的是255.255.255.0。

#### 步驟10.在Default Gateway欄位中輸入來自ISP的主路由器的IP地址。

| Bridge Settings  |               |
|------------------|---------------|
| Bridge to:       | VLAN1 ~       |
| IP Address:      | 1921          |
| Netmask:         | 255.255.255.0 |
| Default Gateway: | 192. 0        |

附註:本示例使用192.xxx.xxx.0。

步驟11.在Static DNS 1欄位中輸入第一個Static DNS。

Stati<u>c</u> DNS 1:

附註:本示例使用192.xxx.xxx.0。

Contraction (Section 2)

10000

步驟12。(可選)在Static DNS 2欄位中輸入第二個靜態DNS。

Static DNS 1:

Static DNS 2: 附註:本示例使用192.xxx.xxx.2。

步驟13.按一下Apply。

| Apply | Cancel |
|-------|--------|
|       |        |

現在,您已成功將RV34x路由器WAN設定設定為Bridge。